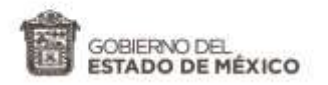

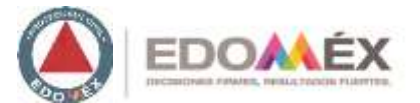

## GUÍA PARA EL USUARIO

# "INSCRIPCIÓN AL REGISTRO ESTATAL DE PROTECCIÓN CIVIL PARA PRESTAR SERVICIOS DE CONSULTORÍA O CAPACITACIÓN EN LA MATERIA".

COORDINACIÓN GENERAL DE PROTECCIÓN CIVIL Y GESTIÓN INTEGRAL DEL RIESGO

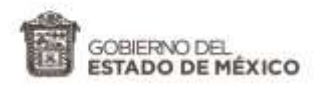

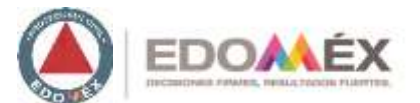

### <u>ÍNDICE</u>

### • PRIMERA SECCIÓN.

- Llenado de datos generales.
- SEGUNDA SECCIÓN
  - Carga de archivos.
  - Revisión de documentos.
- o TERCERA SECCIÓN
  - Entrega del registro.

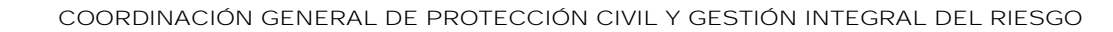

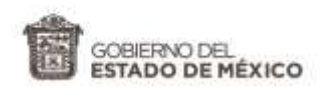

#### PRIMERA SECCIÓN LLENADO DE DATOS GENERALES.

- <u>1.</u> Seleccionar tipo de movimiento (Alta o Renovación).
- <u>2.</u> Seleccionar tipo de persona (Física o Moral).
- <u>3.</u> Ingresar datos generales. (verificar que estos sean correctos)
- <u>4.</u> Seleccionar municipio.
- <u>5.</u> Seleccionar los rubros que solicita (estos deben coincidir con los solicitados en el oficio de petición).
- 6. Aceptar el manifiesto.
- <u>Z</u> Pulsar botón "guardar".
- <u>8.</u> Se generará la clave del registro (esta deberá anotarla para el seguimiento de tu trámite).

NOTA: Los datos ingresados, deberán ser los correctos, de lo contrario no se revisará la solicitud. De acuerdo a lo establecido en la Convocatoria. 0

|                                            | REGISTRO DE                          | CONSULTORES EXTERNO | )S                                    |  |
|--------------------------------------------|--------------------------------------|---------------------|---------------------------------------|--|
| cuenta con clave de registro introduzcalo. | Basar                                | -0                  |                                       |  |
| DVIMIENTO                                  |                                      | -0                  |                                       |  |
| AVE DE REGISTRO                            | Cane de registre                     | -8                  |                                       |  |
| PO DE PERSONA                              |                                      | 2                   |                                       |  |
| WBRE                                       | Nontre                               | -                   |                                       |  |
| ic.                                        |                                      |                     |                                       |  |
| ZÓN SOCIAL                                 | Ratio social                         |                     |                                       |  |
| PRESENTANTE LEGAL                          | Representante legal                  |                     | 3                                     |  |
| AIL                                        | E-Mai                                |                     |                                       |  |
| LEFOND(S)                                  | Telefono                             |                     |                                       |  |
| MICILIO                                    | Damistio                             |                     |                                       |  |
| INICIPIO                                   |                                      | - 4                 |                                       |  |
| IBRO QUE SOLICITA                          | Elaboración de Programas Específicos | Capactación         | Clanates de Winerabilidad y Resgo — 5 |  |
| CHA DE REGISTRO                            | FECH                                 | A DE ACTUALIZACIÓN  |                                       |  |

Manifiesto bajo protesta de decir verdad, que la documentación que presento son copia fiel de los originales y que en cualquier momento se podrán hacer revisiones de estos, advirtiendo que en caso de identificar un documento apócrifo ylo falsedad en estos se cancelará su registro. Con fundamento en lo dispuesto por los artículos 6.36 fracción IV del Código Administrativo del Estado de México; 100, 103, 104 fracción V y 107 fracción III del Reglamento del Libro Sexto del Código Administrativo del Estado de México;

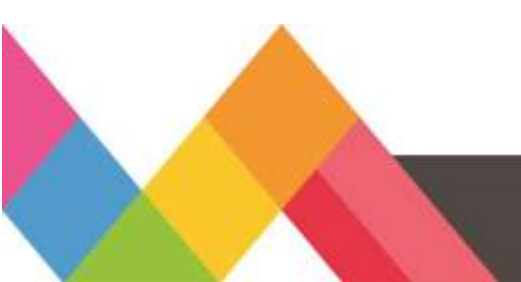

COORDINACIÓN GENERAL DE PROTECCIÓN CIVIL Y GESTIÓN INTEGRAL DEL RIESGO

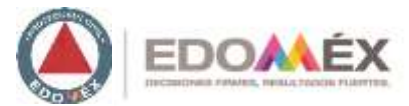

(6)

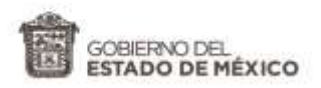

#### SEGUNDA SECCIÓN CARGA DE ARCHIVOS.

- <u>1.</u> Capturados los datos generales, deberá dar click en "Mostrar Documentos Adjuntos".
- 2. Pulsar  $\checkmark$ , posteriormente  $\clubsuit$  para cargar el archivo solicitado en casa punto.
- <u>3.</u> Una vez cargada <u>TODA</u> la documentación, se habilitará el botón de "Enviar" el cual deberá pulsar (el estatus cambiará a color <u>amarillo</u>). De lo contrario la solicitud no ingresara en el sistema para su revisión.

IMPORTANTE: Deberá adjuntar los documentos tal y como lo establece la Convocatoria. Consultar el icono A para mayor información sobre como adjuntar los archivos.

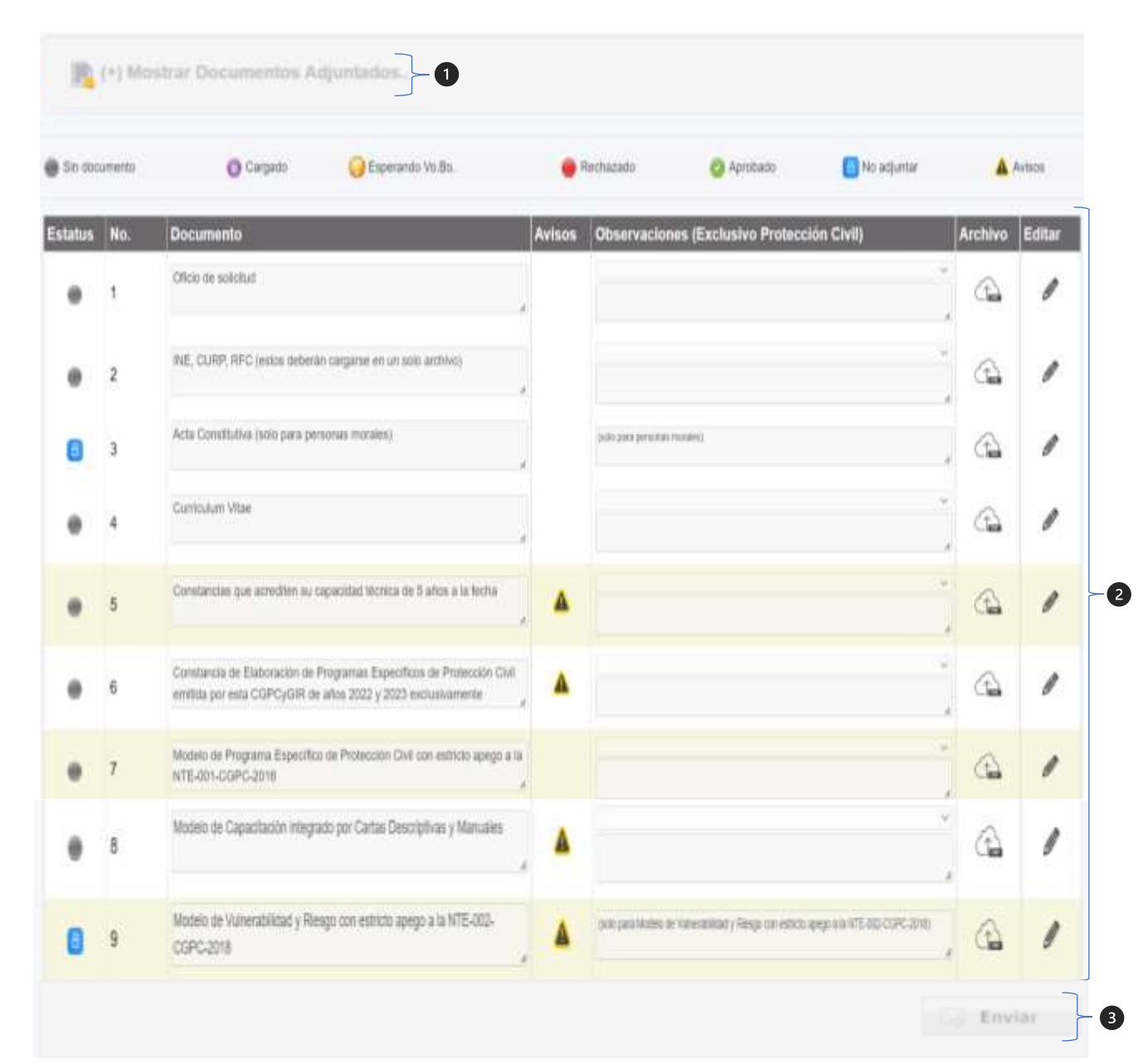

COORDINACIÓN GENERAL DE PROTECCIÓN CIVIL Y GESTIÓN INTEGRAL DEL RIESGO

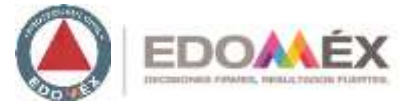

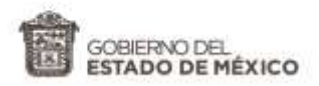

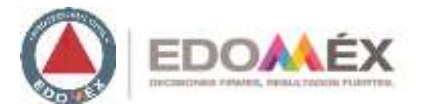

#### SEGUNDA SECCIÓN CARGA DE ARCHIVOS.

- <u>4.</u> En caso de tener observaciones en alguno de los documentos adjuntos, deberá descargar la notificación adjunta dando clic en el sobre de color verde.
- <u>5.</u> Deberá repetir el paso numero dos de esta sección para cargar los documentos solicitados en la notificación.
- <u>6.</u> Nuevamente deberá dar clic sobre el botón "Enviar" (el estatus cambiará a color amarillo).

IMPORTANTE: Deberá adjuntar los documentos requeridos dentro del plazo que establece la Notificación de lo contrario el trámite se tendrá por rechazado, tal y como lo establece la Convocatoria.

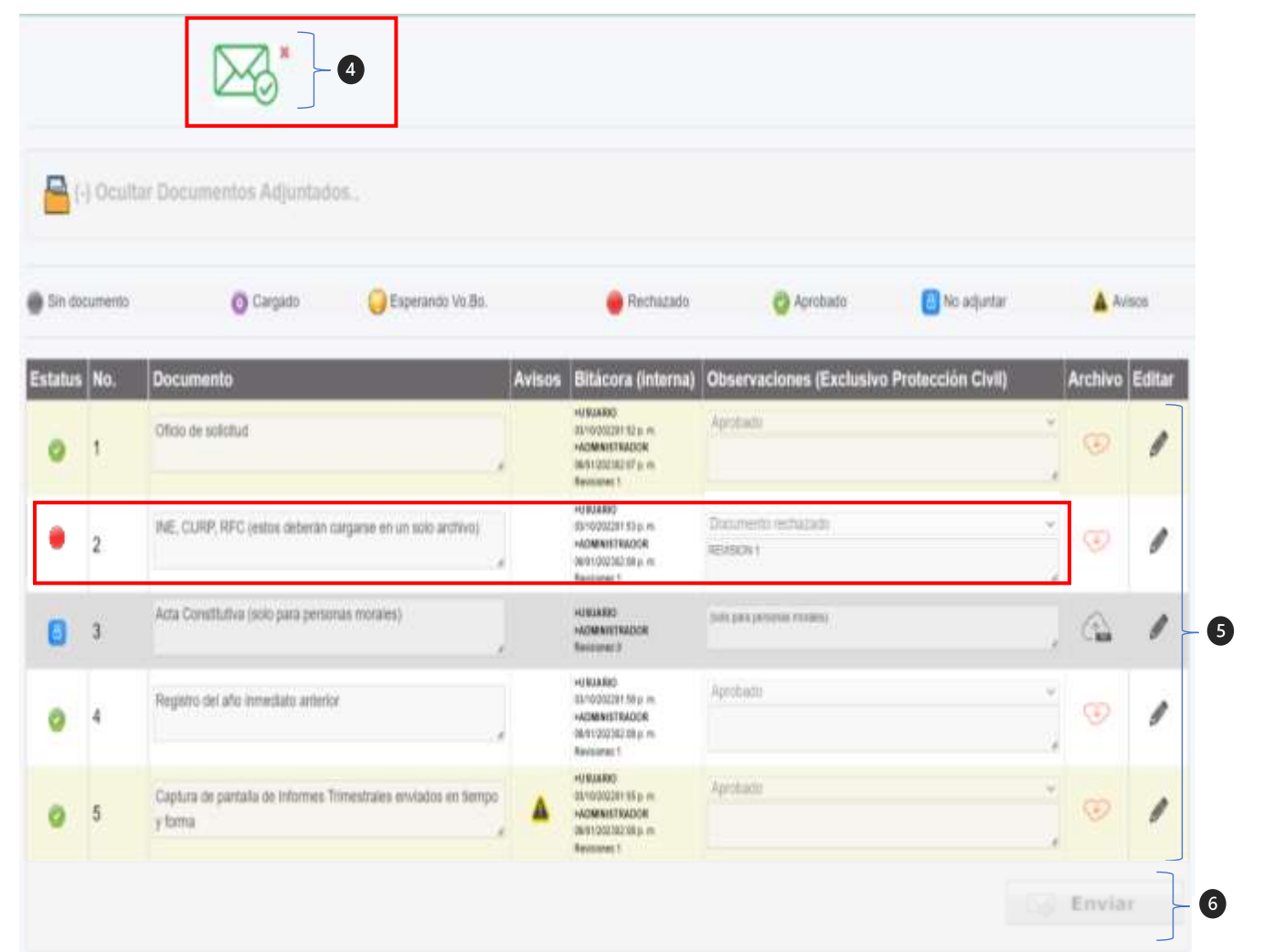

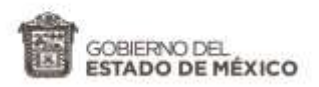

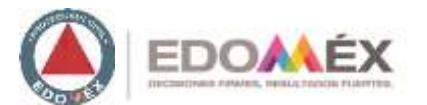

#### SEGUNDA SECCIÓN CARGA DE ARCHIVOS.

- <u>Z</u> Una vez aprobada toda la documentación, se habilitará la carga del Formato Universal y Comprobante de pago. Repetir el paso numero dos de esta sección para adjuntar.
- <u>8.</u> Nuevamente deberá dar clic sobre el botón "Enviar" (el estatus cambiará a color amarillo).

IMPORTANTE: Deberá adjuntar el pago dentro del plazo que establece la Convocatoria de lo contrario el trámite se tendrá por rechazado.

| status | No. | Documento                                                                                                    | Avisos | Observaciones (Exclusivo Protección Civil)                                           | Archivo | Editar |
|--------|-----|----------------------------------------------------------------------------------------------------|--------|--------------------------------------------------------------------------------------|---------|--------|
| 0      | 1   | Oficin de solicitud                                                                                                    |        | / Agentilalder<br>Beschweite zur Recher, sonrection                                  | j v     | 1      |
| 0      | 2   | INE, CURP, RFC lestes deterán carganse en un solo archivol                                                                            |        | Aprilado<br>FEDANI ACOMECTAN                                                         | 0       | 1      |
| 0      | 3   | Acta Constitutiva (colo para personas humales)                                                                                        |        | / Apticals                                                                           | Ø       | 1      |
| 0      | 4   | Curriculum Wae                                                                                                    |        | Aprobadis<br>Aprobadis                                                               | W       | 1      |
| 0      | 5   | Constanciais que acrediten su capacidad técnica de 5 años a la fecha                                                                  |        | Aprilaats                                                                            | 0       | 1      |
| 0      | 6   | Constancia de Elaboración de Programas Específicos de Protección Civil emitida por<br>esta CGPCyGIR de años 2022 y 2023 esclasvamente |        | Aprilatio                                                                            |         | 1      |
| 0      | 7   | Modelo de Programe Específico de Protección Giel con estricto apego e la NITE-001-<br>CGPC-2016                                       |        | Aprobatio                                                                            |         | 1      |
| 0      | 8   | Modelo de Capacitación integrado por Cartas Descriptivas y Manualies a                                                                | 4      | Apothetty                                                                            |         | 1      |
| ٥      | 9   | Nodelo de Vizteensbilded y Riengo con estició apego a la NTE-002-COPIC-2018                                                           |        | indo para Motado de Valenadolidad y Rinogo can estecho apago a la HTE-602 COPE-3018) | , G     | 1      |
| 0      | 10  | Formato Universal y Comprobente de Pago                                                                                               | 4      |                                                                                      | ja      | 1      |

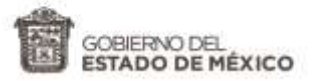

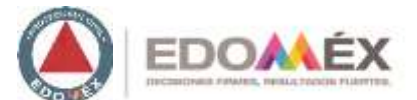

#### TERCERA SECCIÓN ENTREGA DEL REGISTRO.

Para recoger el Registro 2023, deberá presentarse en las oficinas de la Coordinación General de Protección Civil y Gestión Integral del Riesgo, ubicadas en Vialidad Adolfo López Mateos s/n, Col. Las Culturas, Zinacantepec, Estado de México, el Titular del trámite con identificación oficial. En caso de acudir un tercero, este deberá contar con poder notarial que lo autorice a recoger dicho Registro.

| <b>1</b> (1) | lostrar Documentos Adjuntados.                                                                                                    |                                                                                    |
|--------------|----------------------------------------------------------------------------------------------------|------------------------------------------------------------------------------------|
|              |                                                                                                    |                                                                                    |
|              |                                                                                                    |                                                                                    |
| ٨            | Para recoger el Registro 2023, deberá presentarse en las oficinas de la Coordinación General de Pro                                 | dección Civil y Gestión Integral del Riesgo ubicadas en vialidad Adolfo López Mate |
| 8            | sin, Colonia las Culturas, Znacantepec, Estado, el Titular del trámite con identificación oficial. En cas<br>reconer rícho renistro | o de acudir un tercero, este deberà contar con poder notarial que lo autorice a    |